## User Guide to Accessing SQL for Program Review Data Updated September 2014

**Note:** The SQL database cannot be accessed from off campus. Please access the database on campus and save as an Excel file to use this data off campus.

To access SQL in the Program Review Submission Tool, click on the "Data Repository" tab.

1) Click on the "InSite: SQL Server Reporting Services" link.

| PROGRA                                                                                                    | Manday<br>Submission Tool                                                                                                    |
|----------------------------------------------------------------------------------------------------|----------------------------------------------------------------------------------------------------|
| IOS MEDANOS<br>COLLEGE<br>AIRIARIARIARIARIA<br>PR Homepage »<br>Unit Profile »<br>Data Repository »<br>Core Indicators »<br>Assessment »<br>Comprehensive »<br>Program Stds »<br>Learning Comm »<br>Prof Developmt »<br>Dept Successes »<br>Print & Finalize »<br>Reports & Stats »<br>Site Admin »<br>Rumananananariaria | Registered Nursing * RNURS   This page contains data about your programs. Files you upload can be accessed from the File Explorer panel on the right.   1. Review data about your program gathered by the District Protectify for explore in SQL Reporting Services prior to developing mew objectives for your program.   • In Site: SQL Server Reporting Services (on-campus access only)   Tip: download and save your program s SQL data as an Excel file for use from off-campus.   • In Site: SQL Server Reporting Services (on-campus access only)   Tip: download and save your program s SQL data as an Excel file for use from off-campus.   • Is to f completions by program   • Sult C Student Success Score Card   • College-level data   • So CCC chancellor's Office MIS Data Mart   Ctrrent folder: RNURS (2015-16)   Current folder: RNURS (2015-16) |
| (© 2012-2014 eSaw<br>All rights reserved.                                                                                                    | For technical assistance, please open a service ticket at SysAid 🔄 ACPORTAL\brobertson431 [ Log Out                                                                                                    |
|                                                                                                    | Los Medanos College · Pittsburg · California                                                                                                    |

2) Login using your InSite or WebAdvisor login and password

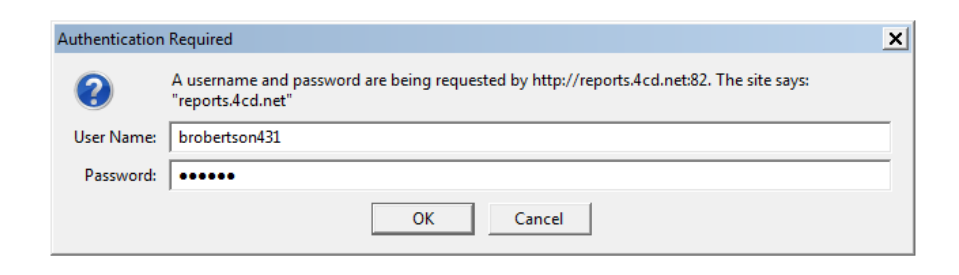

 Instructional Programs, click on "Los Medanos College Instructional Program Review". Student Services Programs, click on "Los Medanos College Student Services Program Review". Learning Communities, click on "LMC Student Tracking System". The example provided is Instructional Program Review.

| Home > Research Department > L<br>SQL Server Reportin<br>PROGRAM REVI | MC REPORTS<br>Ig Services<br>EW |                                                                                             |                                                                                                | Home   My Subscriptions | Help |
|-----------------------------------------------------------------------|---------------------------------|---------------------------------------------------------------------------------------------|------------------------------------------------------------------------------------------------|-------------------------|------|
| Solder Settings                                                       |                                 |                                                                                             | Details View                                                                                   |                         |      |
| LMC PROGRAM UNIT                                                      | LMC STUDENT TRACKING SYSTEM     | LOS MEDANOS COLLEGE INSTRUCTIONAL PROGRAM REVIEW<br>Generating this report may take several | LOS MEDANOS COLLEGE STUDENT SERVICES PROGRAM REVIEW<br>Generating this report may take several |                         |      |
|                                                                       |                                 |                                                                                             |                                                                                                |                         |      |
|                                                                       |                                 |                                                                                             |                                                                                                |                         |      |
|                                                                       |                                 |                                                                                             |                                                                                                |                         |      |

## 4) Select your unit/program

| e > Research I | Department > LMC REPORTS > PROGRAM REVIE    | W > LOS MEDANOS COLLEGE INSTRUCTIONAL PROGRAM F | REVIEW |
|----------------|---------------------------------------------|-------------------------------------------------|--------|
| GRAM / UNIT    | <select a="" value=""></select>             | Report Ending Term: <a>Select a Value</a>       |        |
|                | <select a="" value=""></select>             |                                                 |        |
|                | Administration of Justice                   |                                                 | A      |
|                | Appliance Service Technology                |                                                 |        |
|                | Arts/Humanities/Graphic Communications      |                                                 |        |
|                | Astronomy                                   |                                                 |        |
|                | Athletes                                    |                                                 |        |
|                | Automotive Technology<br>Rehavioral Ecience |                                                 |        |
|                | Biological Sciences                         |                                                 |        |
|                | Brentwood Non-departmental                  |                                                 |        |
|                | Business                                    |                                                 |        |
|                | Chemistry                                   |                                                 |        |
|                | Child Development                           |                                                 |        |
|                | Computer Science                            |                                                 |        |
|                | Cooperative Education                       |                                                 |        |
|                | Counseling                                  |                                                 |        |
|                | Dramatic Arts                               |                                                 |        |
|                | Electrical/Electronic Lechnology            |                                                 |        |
|                | EMS<br>Engineering/Physics                  |                                                 |        |
|                | English - Developmental                     |                                                 |        |
|                | English - Transfer                          |                                                 |        |
|                | English as a Second Language                |                                                 |        |
|                | Environmental Science                       |                                                 |        |
|                | Fire Technology                             |                                                 |        |
|                | Foreign Languages                           |                                                 |        |
|                | Journalism                                  |                                                 |        |
|                | Licensed Vocational Nursing                 |                                                 |        |
|                | Math - Developmental                        |                                                 |        |
|                | Math - Transfer                             |                                                 |        |

5) Select the most recent "Report Ending Term". This will give you data for the selected term and the previous 6 semesters prior to the selected term.

| LOS MEDANOS COLLEGE INSTRUCTIONAL PROGRAM REVIEW - Report Manager - Mozilla Firefox     |                                                                               |
|-----------------------------------------------------------------------------------------|-------------------------------------------------------------------------------|
| <u>File Edit View History Bookmarks T</u> ools <u>H</u> elp                             |                                                                               |
| Data Repository                                                                         |                                                                               |
| ( ) @ reports.4cd.net:82/Reports/Pages/Report.aspx?ItemPath=%2fResearch+Department%2fLM | C+REPORTS%2fPROGRAM+REVIEW%2fLOS+MEDANOS+COLLEGE+INSTRUCTIONAL+PROGRAM+REVIEW |
| Home > Research Department > LMC REPORTS > PROGRAM REVIEW > LOS MEDANOS COLLEG          | GE INSTRUCTIONAL PROGRAM REVIEW                                               |
| PROGRAM / UNIT Registered Nursing Report Ending Term:                                   | <select a="" value=""> - stelact a Value&gt; Stelact a Value&gt;</select>     |
|                                                                                         | Fail 2013<br>Spring 2013<br>Fail 2012<br>Spring 2012<br>Fail 2011             |

## 6) Click the "View Report" button

| -                                                        |                                                      |                                         |
|----------------------------------------------------------|------------------------------------------------------|-----------------------------------------|
| CONTRACTIONAL PROG                                       |                                                      | 🏠 👻 🗔 👻 🖃 🖶 Page 👻 Safety 👻 Tools 🍟 🛞 🛩 |
| Home > Research Department > LMC REPORTS > PROGRAM REVIE | V > LOS MEDANOS COLLEGE INSTRUCTIONAL PROGRAM REVIEW | Home   My Subscriptions   Help 📥        |
| PROGRAM / UNIT Administration of Justice                 | Report Ending Term: Fail 2012                        | View Report                             |
|                                                          |                                                      |                                         |

7) Notice that there are 5 pages of data. You can page through the pages by clicking on the arrows next to the page numbers.

| C LOS MEDANOS C                        | COLLEGE INSTRUCTIONA     | AL PROS        |              |          |               |               |           |         |           |  |                       |
|----------------------------------------|--------------------------|----------------|--------------|----------|---------------|---------------|-----------|---------|-----------|--|-----------------------|
| Home > Researc                         | ch Department > LM       | REPORTS >      | PROGRAM RE   | VIEW > L | OS MEDANOS    | COLLEGE INST  | RUCTIONAL | PROGRAM | REVIEW    |  |                       |
| PROGRAM / UN                           | IT Administration of     | of Justice     | <u> </u>     | •        | Report Ending | Term: Fall 20 | 012       | •       |           |  |                       |
| 14 4 1                                 | of 5 🕨 🔰                 | 100%           | •            |          | Find   Next   | <b></b>       | ۵         |         | <u> </u>  |  |                       |
| LMC INT<br>Administra<br>Productivity  | RUCTION                  | AL PRC         | OGRAM        | REV      | IEW           |               |           |         |           |  | 10/25/2013 1:33:48 PM |
| TERM                                   | DEPARTMENT               | SUBJECT        | COURSE<br>NO | MAX      | CURRENT       | CENSUS        | FTES      | FTEF    | FTES/FTEF |  |                       |
| 1 2010 SP                              |                          |                | TOTAL ==>    | 469      | 445           | 524           | 52.787    | 2.200   | 23.994    |  |                       |
| 1 2010FA                               |                          |                | TOTAL ==>    | 460      | 369           | 435           | 43.840    | 2.200   | 19.927    |  |                       |
| 1 2011 SP                              |                          |                | TOTAL ==>    | 425      | 351           | 446           | 44.953    | 2.000   | 22.477    |  |                       |
| 1 2011FA                               |                          |                | TOTAL ==>    | 415      | 365           | 417           | 42.060    | 2.000   | 21.030    |  |                       |
| 1 2012SP                               |                          |                | TOTAL ==>    | 375      | 330           | 360           | 36.000    | 1.800   | 20.000    |  |                       |
| 1 2012FA                               |                          |                | TOTAL ==>    | 415      | 385           | 429           | 43.507    | 2.000   | 21.753    |  |                       |
| Data captured from                     | SQL_snapshot on 10/25/20 | 013 1:33:52 PM | Δ            | dminist  | ration of Ju  | stice Produc  | tivity    |         |           |  |                       |
| Administration of Justice Productivity |                          |                |              |          |               |               |           |         |           |  |                       |
|                                        | 24.0                     |                |              |          | 21.           | 0             |           | 21.0    |           |  |                       |
| 20-<br>اللہ 15-                        |                          | 1              | 19.9         |          |               | 20            | 0.0       |         |           |  |                       |
| SH 10-                                 | _                        |                |              |          |               |               |           |         |           |  |                       |

8) You can export your data to Excel (recommended) by clicking on the "Save" icon and choosing Excel in the dropdown box.

| Home > Researc        | ch Department > LM      | C REPORTS >    | PROGRAM RE | VIEW > L | OS MEDANOS    | 6 COL <mark>LEGE</mark> | INSTR                                                             | UCTIONAL                                    | PROGRAM                    | REVIEW    | <br> |   |              |          |
|-----------------------|-------------------------|----------------|------------|----------|---------------|-------------------------|-------------------------------------------------------------------|---------------------------------------------|----------------------------|-----------|------|---|--------------|----------|
| PROGRAM / UN          | IT Administration       | Justice        |            | •        | Report Ending | Term:                   | Fall 201                                                          | .2                                          | •                          |           |      |   |              |          |
| ∢ ∢   1               | of 5 🕨 🔰                | 100%           |            |          | Find   Next   |                         | ٢                                                                 | ۵ 🗉                                         | -                          |           |      |   |              |          |
| LMC INT<br>Administra | RUCTION                 | AL PRC         | OGRAM      | REV      | IEW           |                         | KML file<br>CSV (cr<br>PDF<br>MHTML<br>Excel<br>TIFF file<br>Word | with report<br>omma delim<br>(web arch<br>e | rt data<br>nited)<br>iive) |           |      | 1 | 10/25/2013 1 | 33:48 PM |
| TERM                  | DEPARTMENT              | SUBJECT        |            | MAX      | CURRENT       | CEN                     | sus                                                               | FTES                                        | FTEF                       | FTES/FTEF |      |   |              |          |
| 1 2010SP              |                         |                | TOTAL ==>  | 469      | 445           |                         | 524                                                               | 52.787                                      | 2.200                      | 23.994    |      |   |              |          |
| 1 2010FA              |                         |                | TOTAL ==>  | 460      | 369           |                         | 435                                                               | 43.840                                      | 2.200                      | 19.927    |      |   |              |          |
| 1 2011 SP             |                         |                | TOTAL ==>  | 425      | 351           |                         | 446                                                               | 44.953                                      | 2.000                      | 22.477    |      |   |              |          |
| 1 2011FA              |                         |                | TOTAL ==>  | 415      | 365           |                         | 417                                                               | 42.060                                      | 2.000                      | 21.030    |      |   |              |          |
| 3012SP                |                         |                | TOTAL ==>  | 375      | 330           |                         | 360                                                               | 36.000                                      | 1.800                      | 20.000    |      |   |              |          |
| 1 2012FA              |                         |                | TOTAL ==>  | 415      | 385           |                         | 429                                                               | 43.507                                      | 2.000                      | 21.753    |      |   |              |          |
| Data captured from    | SQL_snapshot on 10/25/2 | 013 1:33:52 PM | Α          | dminist  | ration of Ju  | stice Pro               | oducti                                                            | vity                                        |                            |           |      |   |              |          |

9) A file download box will appear asking if you would like to open or save the file. Click on the open button and the report will has been exported to Excel.

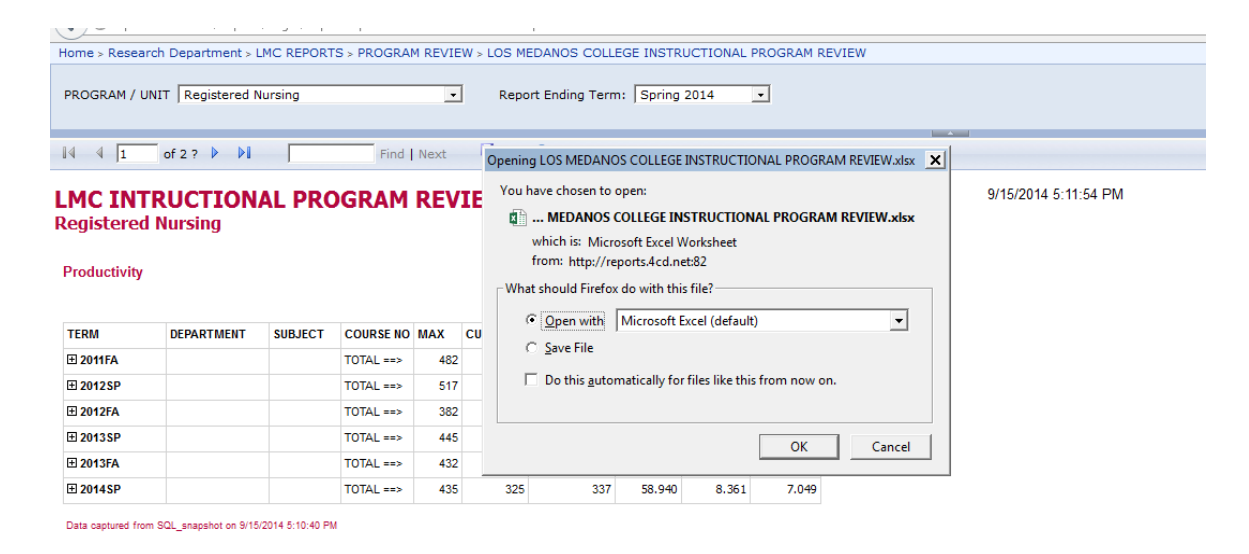

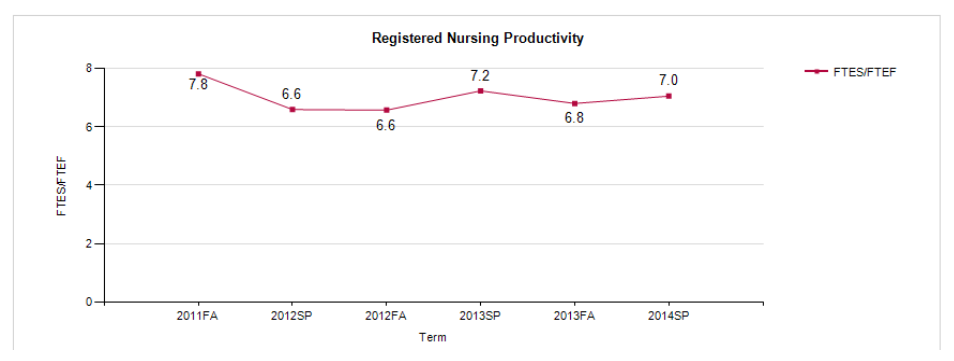

10) Also, many of the detail rows are hidden, and can be viewed by expanding the rows by clicking on the "+" signs located on the far left.

|     |          | A1 -               | 0          | f <sub>sc</sub> |           |         |         |        |         |        |           |  |  |  |
|-----|----------|--------------------|------------|-----------------|-----------|---------|---------|--------|---------|--------|-----------|--|--|--|
| 1 2 |          | A B                | С          | D               | E F       | G       | Н       | I      | J       | K L M  | N O       |  |  |  |
|     |          |                    |            |                 |           |         |         |        |         |        |           |  |  |  |
|     | 2        | LMC INT            | RUC        | TIONAL          | PROGRA    | M REVIE | W       |        |         |        |           |  |  |  |
|     | 3        | Math - Tra         | nsfer      |                 |           |         |         |        |         |        |           |  |  |  |
|     | -        | Productivity       |            |                 |           |         |         |        |         |        |           |  |  |  |
|     | 6        | ,                  |            |                 |           |         |         |        |         |        |           |  |  |  |
|     | ŏ        | /                  |            |                 |           |         |         |        |         |        |           |  |  |  |
|     | 9        | TERM               | DEP        | SUBJECT         | NUMBER    | MAX     | CURRENT | CENSUS | FTES    | FTEF   | FTES/FTEF |  |  |  |
| Α   | 20       | 2009EA             |            |                 | TOTAL ==> | 999     | 690     | 841    | 168.630 | 10.945 | 15.407    |  |  |  |
| (±) | 29       | 2010SP             |            |                 | TOTAL ==> | 930     | 636     | 851    | 168.050 | 10.092 | 16.652    |  |  |  |
| + 4 | 39       | 2010FA             |            |                 | TOTAL ==> | 1,056   | 789     | 1,009  | 204.080 | 11.426 | 17.861    |  |  |  |
| +   | 49       | 2011SP             |            |                 | TOTAL ==> | 1,100   | 872     | 1,060  | 211.700 | 11.677 | 18.130    |  |  |  |
| Ĥ   | 59       | 2011FA             |            |                 | TOTAL ==> | 996     | 825     | 1,003  | 192.100 | 10.826 | 17.744    |  |  |  |
|     | 69       | 2012SP             |            |                 | TOTAL ==> | 1,129   | 894     | 1,092  | 206.740 | 12.627 | 16.373    |  |  |  |
|     | 71<br>72 | Data downloaded fr | om XWRF or | n 7/17/2012     |           |         |         |        |         |        |           |  |  |  |

11) Notice that the pages of data are separated into 5 tabs in the exported Excel file.

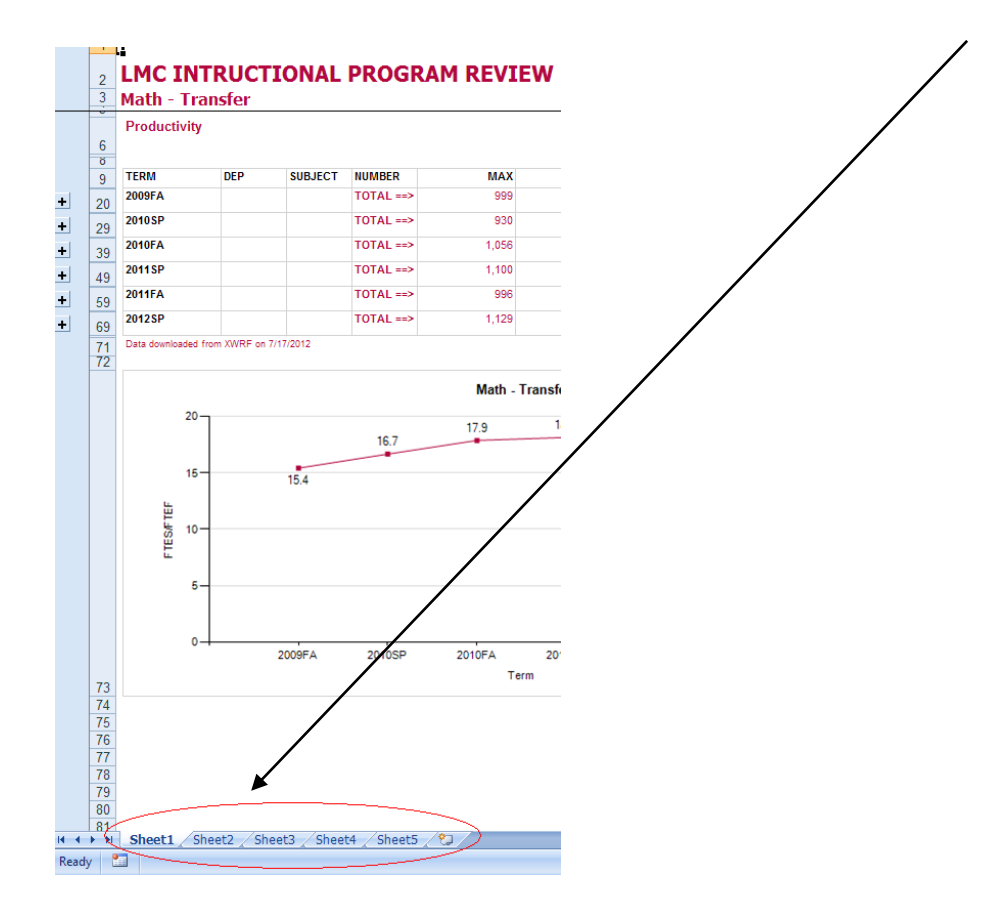